## 在线机考用户手册

1.考生注意事项

(1) 本考试采用全程人脸识别,请考生报名时上交的电子照片最好是近期二 时标准照。

(2) 本考试采用考试全程录音、录像,请考生在考试时选择独立无打扰的空间保持考试环境安静。

(3)由于考试环境比较复杂,考生遇到网络异常时,不用紧张,只要在考试 结束网络正常时,也能上传做答结果

(4) 由于个别浏览器的问题,我们建议使用谷歌浏览器。

2.考生登录网址

https://web.ksj.kszx365.com

注意:【考生登录账号"身份证号"+考试验证码"身份证号后四位"登录系统】

3.考生考试操作步骤

(1) 登录 https://web.ksj.kszx365.com

|                                     | 《LL版开HIGT F\$\$appig<br>考生登录                                                        |  |
|-------------------------------------|-------------------------------------------------------------------------------------|--|
| 智能化考试平台 —考试机<br>  考神祝福: 遇题必会, 達考必过! | <ul> <li>■ 請給入考试账号</li> <li>■ 請給入考试投验病</li> <li>● 請給入考试投验病</li> <li>● 意录</li> </ul> |  |

(2) 录入用户名和密码进入系统,确认信息

| 智能化                                                                   | 考试平台 —考试机                                                                          |   |
|-----------------------------------------------------------------------|------------------------------------------------------------------------------------|---|
| 考试信息: 2022例试计划001                                                     | 考试科目:测试                                                                            |   |
|                                                                       | 考試(2)100<br>2022-01-10 06:00 至 2023-01-10 08:00<br>考试29长                           |   |
| 2022006<br>#bit/file/#                                                | 24520分钟                                                                            | P |
| <ol> <li>输入考试标识(指考证号)型录考试。</li> <li>等待开考,到开考时间后,系统会进入瓷塑界面。</li> </ol> | <ol> <li>确认考生信息和服务信息是否正确, 如果不正确, 返回登录。</li> <li>4、考试过程中, 注意考试前计时, 装额情况。</li> </ol> |   |
| 5、考生确定完成管题后,可以点击交着按钮进行交差。 7、考试完毕后,通及时离开考场。                            | 6、考试到交卷时间,游得止作管,系统会自动交卷                                                            |   |
| 位思无误,进入考试                                                             | 信息有误,返回登录                                                                          |   |

(3) 确认连接摄像头

| SUF M.L |                                                                 |                       |    |
|---------|-----------------------------------------------------------------|-----------------------|----|
|         | 智能化考试平常                                                         | 台 —考试机                |    |
|         | ● 检查器像头 △本次考试需要器像头进行全程识别                                        |                       |    |
| 14      | F                                                               |                       | L. |
| . P     | SS<br>Hercons, .e.emerconsector.e.e.<br>terrorates reactors and | 象状运动正常10<br>转回2013番号天 | J. |
|         | 武政関修決初編                                                         | 无腊德头,继续专试             |    |
|         |                                                                 |                       |    |

(4)人脸识别

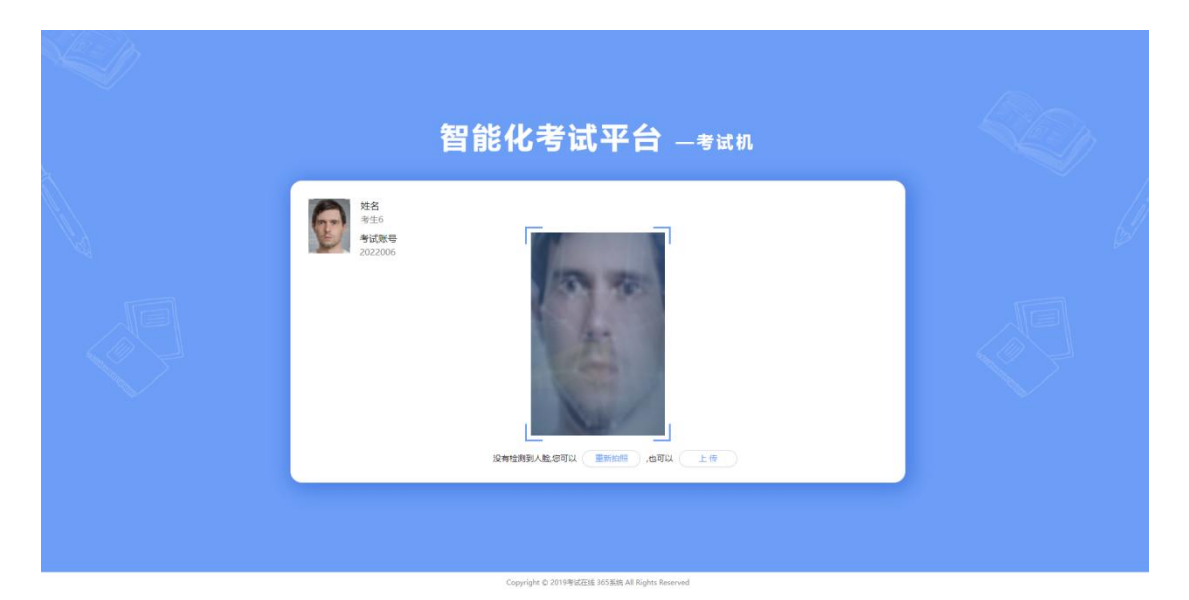

(5)正式答题

| 测试<br>考试科目                                                                                                    | 50 ■ 0 ■ 0 ■ 50 ■ 0 ● 新聞開始: 07:57:52<br>息顯敘 已善教 疑问教 未善教 选择字号: 一般 大 较大                                                                                                    |
|----------------------------------------------------------------------------------------------------|----------------------------------------------------------------------------------------------------|
| 新生6<br>2022006                                                                                                    | <ul> <li>一、判斷额(第1题 - 第10题, 每题2.0分, 滴分20.0分, )</li> <li>1.公司实排什么, 自己就做什么就是有职业良心</li> <li>正确 一 期限</li> <li>二正确 一 期限</li> <li>② 足環道职业道德境界的行为出发点、目的利归省就是为了获得个人的利益</li> </ul> |
| 全球人助内规定集动将人站在顶内<br>一、判断数据1里-第10差、每差20分,满分200<br>分。)                                                                                                    | <ul> <li>□ 正确 □ 细质</li> <li>□ 非规规和的权威性是指从业人员在行使职业权利利,有不易被人警觉的一面</li> <li>□ 正确 □ 细质</li> <li>□ 正确 □ 细质</li> <li>□ 在場 □ 细质</li> <li>□ 本員 □ 如用</li> </ul>                   |
| 1         2         3         4         5           6         7         8         9         10           二、曲地回(第11經-第30經、每經2.0分、現分40.0<br>分、)         3         3         3 | <ul> <li>□ 正确 ○ 御用</li> <li>○ 5.取业良心是从业人员按照职业道德要求尽限尽责地工作</li> <li>○ 正确 ○ 御用</li> </ul>                                                                                   |
| 11         12         13         14         15           16         17         18         19         20           21         22         23         24         25            | <ul> <li>6.柴塚况是人们对于荣誉和耻辱的根本看法和态度。属于道德的斑ೂ</li> <li>正确 () 排成</li> <li>7.职业道德在内容上具有稳定性和连续性</li> </ul>                                                                       |

(6)答完交卷

| P2000       PR電信 描 = 他1000, 用20000), ]         August Har - Water - Water - Wat | 测试<br>考试科目                                                                                                    |                                                                                                    | 50a<br>总额数                                                                                                    | 16<br>日答教            | O<br>Keinax | 34 <sub>連</sub><br>未答数 | <ul> <li>⑦ 考试图计时: 07:55:47</li> <li>● 数 大 较大</li> </ul> |  |
|----------------------------------------------------------------------------------------------------|----------------------------------------------------------------------------------------------------|----------------------------------------------------------------------------------------------------|----------------------------------------------------------------------------------------------------|----------------------|-------------|------------------------|---------------------------------------------------------|--|
|                                                                                                    | Pare           202005           Decomposition           Decomposition | <ul> <li>一、判断额(第1题一第10题。每题2.0</li> <li>1.公司安核什么、自己转换代</li> <li>1.公司安核什么、自己转换代</li> <li>● 正常</li> <li>● 正常</li> <li>● 正常</li> <li>● 正常</li> <li>● 正常</li> <li>● 正常</li> <li>● 正常</li> <li>● 正常</li> <li>● 正常</li> <li>● 正常</li> <li>● 正常</li> <li>● 正常</li> <li>● 正常</li> <li>● 正常</li> </ul> | 会, 陽分20.05<br>- 么就是有职业<br>温馨提示<br>: 交卷后将<br>定要交卷吗;<br>定<br>定<br>型<br>一<br>型<br>型<br>型<br>零<br>型<br>零<br>型<br>零<br>型<br>。<br>、<br>、<br>、<br>、<br>、<br>、<br>、<br>、<br>、<br>、<br>、<br>、<br>、<br>、<br>、<br>、<br>、<br>、 | <ol> <li>)</li></ol> | 答           | Ē                      |                                                         |  |

(7)交卷成功

| λ | 智能化制                  | 考试平台 —考试机                   |   |
|---|-----------------------|-----------------------------|---|
|   | 登生6     考试账号: 2022006 | 考试计划:2022週试计划001<br>考试科曰:週试 | Ø |
|   | Cuby determined       | 考试结束<br>3歲开 <del>5</del> 6  |   |
|   |                       |                             |   |

4.摄像头无法访问解决方案

(1) 安装检查外置摄像头。

(2)如果计算机有多个浏览器,将其他浏览器的摄像头状态设置为【禁止】 状态。

| ← → C ( iii web.ksj.kszx365.com/checkCamera |                                      | 💌 @ 🖈 🖬 🛓 :                                                                                                    |
|---------------------------------------------|--------------------------------------|----------------------------------------------------------------------------------------------------|
|                                             | 智能化考试平台 —考试机                         | E分に作使用損傷法利応変換の         ×           Lがに定され時に対応換点利応表のに、         ・           ・         回販売入応表示の、           ・         回販売入応表示の、           ・         回販売入応表示の、           ・         回販売入応表示の、           ・         回販売入応表示の、           ・         回販売入応表示の、           ・         回販売した成素の、           ・         回販売した成素の、           ・         回販売した成素の、           ・         回販売した成素の、           ・         USB Valeo Device (Stded/D25) * |
|                                             | ● 检查服务头 △本次考试需要服务头进行全部识别以及           | 8可能需要重新20%此次第,才就快新设置生效。<br>管理 <b>大点</b>                                                                                                    |
|                                             | 选择摄像头 USB Video Device (046d.0825) v | l d                                                                                                    |
|                                             | 國際集正第二下一步 國際集政黨不佳, 國際等試              |                                                                                                    |
|                                             |                                      |                                                                                                    |

(3) 在浏览器【设置】下的【安全和隐私设置】处, 授予 <sup></sup> ℓksj. kszx365. com 使用摄像头和麦克风, 并调整摄像头为【允许】状态。

| ← . |           | chrome://setungs/privacy |     |                                             |       |  |
|-----|-----------|--------------------------|-----|---------------------------------------------|-------|--|
| Ø   | 设置        |                          | ٩   | 在设置中搜索                                      |       |  |
| •   | 您与 Google |                          | 安全检 | <u>ē</u>                                    |       |  |
| Ê   | 自动填充      |                          |     | Chrome 有助于保护您免受数据泄露、不良扩展程序等问题的影响            | 立即检查  |  |
| 0   | 安全和隐私设置   |                          |     |                                             |       |  |
| ۲   | 外观        |                          | 安全和 | 隐私设置                                        |       |  |
| Q   | 搜索引擎      |                          | I   | 清除浏览数据<br>清除浏览记录、Cookie、缓存及其他数据             | · · · |  |
|     | 默认浏览器     |                          | ۵   | Cookie 及其他网站数据<br>闩泪·广无痹模式下的第三方 Cookie      | +     |  |
| Ċ   | 启动时       |                          |     |                                             |       |  |
| 高级  | ŧ         | *                        | Ø   | 安全浏览(保护您免受危险网站的侵害)和其他安全设置                   | •     |  |
| *   | 扩展程序      | Z                        |     | 网站设置<br>控制网站可以使用和显示什么信息(如位置信息、摄像头、弹出式漱口及其他) | ÷.    |  |
| 0   | 关于 Chrome |                          | ×   | 降私沙盒<br>试用版功能已开启                            |       |  |

| ◎ 设置                                                                                                    | Q、 在设置中搜索                                                                                                    |
|----------------------------------------------------------------------------------------------------|----------------------------------------------------------------------------------------------------|
| ▲ 您与 Google                                                                                                    |                                                                                                    |
| 自 目动填充                                                                                                    | ÷ ()                                                                                                    |
| ♥ 安全和隐私设置                                                                                                    | 行搬运动                                                                                                    |
| ● 外观                                                                                                    | html.web.bjcscn.com                                                                                                    |
| Q、 援索引擎                                                                                                    | 授予了"摄象头"和"麦克风"权限                                                                                                    |
| III 默认浏览器                                                                                                    | ● web.ksj.kszx265.com<br>授予了"福德头"们"要形风"权限                                                                                                    |
| ① 启动时                                                                                                    | 畫看答网站的权限及條存的数据                                                                                                    |
| 高级                                                                                                    | 权限                                                                                                    |
| ★ 扩展程序                                                                                                    |                                                                                                    |
|                                                                                                    | 1994-9-14,18-5-47,12,12,12,12,12,12,12,12,12,12,12,12,12,                                                                                                    |
|                                                                                                    | ▶ 网站可以请求使用您的摄像头 ▶                                                                                                    |
|                                                                                                    | ◆ 麦克风<br>网站可以请求使用您的麦克风 >                                                                                                    |
|                                                                                                    | ▲<br>通知<br>网站可以询问能否向包没送通知 ,                                                                                                    |
|                                                                                                    | ♀ 局台局步<br>最近光规的网站可以完成数据体发操作                                                                                                    |
|                                                                                                    | 更多权限                                                                                                    |
|                                                                                                    | 2005                                                                                                    |
|                                                                                                    | - Jan                                                                                                    |
|                                                                                                    | COOKIE KUMISERCIE                                                                                                    |
| 6 沿署                                                                                                    |                                                                                                    |
| <ul> <li>设置</li> </ul>                                                                                                    | Counter Lury Backson     Counter Lury Backson     Counter Lury Backson     Counter Lury Backson                                                                                                    |
| <ul> <li>● 设置</li> <li>▲ 您与Google</li> <li>● Batistic</li> </ul>                                                                                                    | <ul> <li>Concertanyisatus</li> <li>Q 查说显中搜索</li> <li>← web.ksj.kszx365.com</li> <li>→ 日本四</li> </ul>                                                                                                    |
| <ul> <li>○ 设置</li> <li>▲ 您与 Google</li> <li>■ 自动策先</li> <li>② 安全和国际设置</li> </ul>                                                                                                    | <ul> <li>▲ COMP Hamilton</li> <li>● 在设置中域素     </li> <li>◆ web.ksj.ksz365.com     空间点用量     </li> <li>237.KB     </li> </ul>                                                                                                    |
| <ul> <li>设置</li> <li>您与Google</li> <li>目动填充</li> <li>安全和隐私设置</li> <li>外规</li> </ul>                                                                                                    | ▲ CONR Hunysauda<br>Q 在设显中搜索<br>全 web.ksj.kszx365.com<br>空间占用量<br>23.7 KB<br>潮熱設備                                                                                                    |
| <ul> <li>♀ 设置</li> <li>☆与Google</li> <li>目动填充</li> <li>♀ 全和時私设置</li> <li>♀ 外观</li> <li>♀ 挑索引擎</li> </ul>                                                                                                    | <ul> <li>▲ COURE Harstadda</li> <li>● な设置中複素</li> <li>◆ web.ksj.kszx365.com</li> <li>型同点用量</li> <li>23.7 KB</li> <li>満分数据</li> <li>収現</li> </ul>                                                                                                    |
| <ul> <li>         ・ 没置         ・         ・         ・</li></ul>                                                                                                    | <ul> <li>▲ COURE Hardsates</li> <li>▲ Guige Hardsates</li> <li>▲ Web.ksj.ksz.365.com</li> <li>型同点用量</li> <li>23.7 KB</li> <li>(利格数据)</li> <li>(以限)</li> <li>(以限)</li> <li>(以</li></ul>                                                                            |
| <ul> <li>         ・          ・          ・</li></ul>                                                                                                    | ●          ひのか Ruysiadula        ●          な辺空中遊素        ●          な辺空中遊素        型同点用量           23.7 KB        型同点用量           23.7 KB        型同点用量           23.7 KB        型同点用量           23.7 KB        型同点用量           23.7 KB        型同点用量           23.7 KB        型目点用量           23.7 KB        型目点用量           23.7 KB        型目点用量           23.7 KB        型目点用量           23.7 KB        型目点用量           23.7 KB        型目点用量           23.7 KB        型目点用量           23.7 KB        型目点用量           23.7 KB        型目点用量           23.7 KB        型目点用量           23.7 KB        型目点用量           23.7 KB        型目点          23.7 KB        型目点          23.7 KB        型目点          23.7 KB        型目点          23.7 KB        型目点          23.7 KB        型目点          23.7 KB        型目点          23.7 KB        型目点          23.7 KB        型目点          23.7 K                                                                                                    |
| <ul> <li>         ・          ・          ・</li></ul>                                                                                                    | <ul> <li>▲ COURE Hardsadda</li> <li>● 在设置中描案</li> <li>● 位型位用量</li> <li>23.7 KB</li> <li>第除数据</li> <li>Ø</li> <li>Ø</li>     &lt;</ul>                                                                                                    |
| <ul> <li>○ 设置</li> <li>○ 均ら Google</li> <li>● 自动填充</li> <li>● 介規</li> <li>● 介規</li> <li>● 介規</li> <li>● 介規</li> <li>● 前時</li> <li>● 前時</li> </ul>                                                                                                    | <ul> <li>▲ 2000年紀時期出版</li> <li>▲ 2000年紀時期出版</li> <li>② 在设置中地索</li> <li>② 使空信息</li> <li>③ 1006年月日</li> <li>② 1007年日</li> <li>○ 位空信息</li> <li>○ 位空信息</li> <li>○ 位息</li> <li>○ 位息</li> <li>○ 位息</li>     &lt;</ul>                                       |
| <ul> <li>○ 没置</li> <li>○ 定与Google</li> <li>■ 副加環先</li> <li>② 安全印刷体设置</li> <li>● 外規</li> <li>● 外規</li> <li>● 新規</li> <li>● 取引罪</li> <li>● 取引罪</li> <li>● 取引罪</li> <li>● ○ 万原関邦</li> <li>○ ○ ○ ○ ○ ○ ○ ○ ○ ○ ○ ○ ○ ○ ○ ○ ○ ○ ○</li></ul>                                                                                                    | ▲ 2000年協会     ●       ●     在20日中協会       型同点用量     23.7 KB       23.7 KB     湯除数谱       ØQR     重量収限       ●     位置信息       前回(株以)     ●       ●     委売风       ◇     按規信答員       ◇     公用       ●     移动信答員       ◇     公用       ●     移动信答員       ◇     が作(株以)       ●     透知       ◇     JavaScript                                                                                                    |
| ・       役置         ・       25 Google         ・       目が現現         ・       日が現現         ・       分別         ・       技営引擎         ・       活動         ・       市         ・       ・         ・       ・         ・       ・         ・       ・         ・       ・         ・       ・         ・       ・         ・       ・         ・       ・         ・       ・         ・       ・         ・       ・         ・       ・         ・       ・         ・       ・         ・       ・         ・       ・         ・       ・         ・       ・         ・       ・         ・       ・         ・       ・         ・       ・         ・       ・         ・       ・         ・       ・         ・       ・         ・       ・         ・       ・         ・       ・ <th>▲ COURE Hardsatus         ● 在设置中提案         ② 在设置中提案         ②回点用量         23.7 KB         23.7 KB         第時数据         QR         ● 位置信息         週間(就认)         ● 位置信息         週間(就认)         ● 復見見         ● 復見見         ● 2011年         ● 2011年         ●</th> | ▲ COURE Hardsatus         ● 在设置中提案         ② 在设置中提案         ②回点用量         23.7 KB         23.7 KB         第時数据         QR         ● 位置信息         週間(就认)         ● 位置信息         週間(就认)         ● 復見見         ● 復見見         ● 2011年         ● 2011年         ●                                                                                                    |
| ・       役里         ・       第年600gle         目お頃充       日お頃充         ・       安全(1)時私(2)         ・       第第前軍         ・       秋以消災器         ・       市設村         ・       市設村         ・       ・         ・       ・         ・       ・         ・       ・         ・       ・         ・       ・         ・       ・         ・       ・         ・       ・         ・       ・         ・       ・         ・       ・         ・       ・         ・       ・         ・       ・         ・       ・         ・       ・         ・       ・         ・       ・         ・       ・         ・       ・         ・       ・         ・       ・         ・       ・         ・       ・         ・       ・         ・       ・         ・       ・         ・       ・         ・       <                                                                                                    | <ul> <li>▲ COURE Huministation</li> <li>▲ 在公園中地営</li> <li>▲ 在公園中地営</li> <li>● 20月2日日</li> <li>23.7 KB</li> <li>※ web.ksj.ksz.365.com</li> <li>空間白用量</li> <li>23.7 KB</li> <li>潮除数据</li> <li>23.7 KB</li> <li>潮除数据</li> <li>23.7 KB</li> <li>潮除数据</li> <li>23.7 KB</li> <li>潮降数据</li> <li>23.7 KB</li> <li>第1.5 KB</li> <li>※ 変現风</li> <li>※ 変見风</li> <li>※ 変見</li> <li>※ 変見</li> <li>※ 変見</li></ul>                                                                      |
| ・       役         ・       日お頃方         ・       日お頃方         ・       夕北間新設置         ・       大変和原転設置         ・       日お頃方         ・       日お頃方         ・       日お頃方         ・       日お頃方         ・       ・         ・       ・         ・       ・         ・       ・         ・       ・         ・       ・         ・       ・         ・       ・         ・       ・         ・       ・         ・       ・         ・       ・         ・       ・         ・       ・         ・       ・         ・       ・         ・       ・         ・       ・         ・       ・         ・       ・         ・       ・         ・       ・         ・       ・         ・       ・         ・       ・         ・       ・         ・       ・         ・       ・         ・       ・                                                                                                    | ▲ COURT Harding Status         ◆ Guild 中提素         20月2日日         23.7 KB         23.7 KB         23.7 KB         20月         23.7 KB         20月         23.7 KB         20月         21.7 KB         22.7 KB         22.7 KB         23.7 KB         23.7 KB         24.7 KB         25.7 KB         25.7 KB         25.7 KB         26.7 KB         27.7 KB         28.7 KL         29.7 KB         21.7 KB         22.7 KB         22.7 KB         23.7 KB         24.7 KB         25.7 KB         25.7 KB                                                                                                    |
| ・       役職         ・       局が現先         ・       日が現代         ・       分別         ・       技営国際         ・       大切開発         ・       市がけ         市       打乗担外       ご         ・       大手 Chrome                                                                                                    | ▲ む公園中地志         ● む公園中地志         20月2日日         23.7 KB         23.7 KB         23.7 KB         23.7 KB         23.7 KB         20月         23.7 KB         23.7 KB                                                                                                    |
| ・       没写 Google         ・       日初項ス         ・       日初項ス         ・       安全印度林设置         ・       大家引車         ・       日初日         ・       ・         ・       ・         ・       ・         ・       ・         ・       ・         ・       ・         ・       ・         ・       ・         ・       ・         ・       ・         ・       ・         ・       ・         ・       ・         ・       ・         ・       ・         ・       ・         ・       ・         ・       ・         ・       ・         ・       ・         ・       ・         ・       ・         ・       ・         ・       ・         ・       ・         ・       ・         ・       ・         ・       ・         ・       ・         ・       ・         ・       ・         ・       ・                                                                                                    | <ul> <li>▲ COURE Hargestates</li> <li>● 在安曇中描案</li> <li>● (中国市場局)</li> <li>● 23.7 KB</li> <li>● 23.7 KB</li> <li>● (中国市場局)</li> <li>● (中国市場局)</li> <li>● (中国市場局)</li> <li>● (中国市場局)</li> <li>● (中国市場局)</li> <li>● (市田市場局)</li> <li>● (市田市場局)</li> <li>● (市田市場局)</li> <li>● (市田市場局)</li> <li>● (市田市場局)</li> <li>● (市田市場局)</li> <li>● (市田市場局)</li> <li>● (市田市場局)</li> <li>● (市田市場局)</li> <li>● (市田市場)</li> <li>● (市田市場)</li> <li></li></ul> |
| ・       役写 Google         ・       日初頃元         ・       日初頃元         ・       夕和間私役置         ・       日初頃石         ・       日初頃石         ・       日初日         ・       日初日         ・       ・         ・       ・         ・       ・         ・       ・         ・       ・         ・       ・         ・       ・         ・       ・         ・       ・         ・       ・         ・       ・         ・       ・         ・       ・         ・       ・         ・       ・         ・       ・         ・       ・         ・       ・         ・       ・         ・       ・         ・       ・         ・       ・         ・       ・         ・       ・         ・       ・         ・       ・         ・       ・         ・       ・         ・       ・         ・       ・                                                                                                    | COUNT Projectures         第時数第           20 在设置中提案         237 KB         第時数第           237 KB         第時数第           237 KB         第時数第           237 KB         第時数第           200         重量収用           237 KB         第時数第           000         位置信息         回回 (数认) 「           1 個 優先         九作         ・           1 個 優先         九作         ・           1 個 優先         九作         ・           1 個 優先         九作         ・           1 個 優先         九作         ・           1 個 優先         ・         ・           1 日 慶先         九作 (数认) 「         ・           1 副 優先         九作 (数认) 「         ・           1 副 國大         九作 (数认) 「         ・           1 副 電大         九作 (数认) 「         ・           1 日 西美         前         前           1 二         方音         新会長田田田世内         ・           1 一         方音         新会長田田田世内         ・           1 一         方音         前         一           1 日         市         前         前           2 新出党第日報告         前         二            2 新出党第日報                                                                                                    |
| ・       役写 Google         ・       日初東方         ・       日初東方         ・       夕北市私役置         ・       外見         ・       秋川川茂暦         ・       市         一       新秋川茂暦         ・       ・         ・       市         ・       ・         ・       ・         ・       ・         ・       ・         ・       ・         ・       ・         ・       ・         ・       ・         ・       ・         ・       ・         ・       ・         ・       ・         ・       ・         ・       ・         ・       ・         ・       ・         ・       ・         ・       ・         ・       ・         ・       ・         ・       ・         ・       ・         ・       ・         ・       ・         ・       ・         ・       ・         ・       ・         ・       ・                                                                                                    | ▲ 2000年地京書出版         ● 在设置中地京         2010日用量         237.KB       潮除政策         237.KB       潮除政策         ØR       重度以及         ● 位置信息       即回《取认》         ● 位置信息       即回《取认》         ● 位置信息       即回《取认》         ● 位置信息       即回《取认》         ● 協力作活覧       允许         ● 協力作活覧       允许         ● 移动作活覧       允许         ● おいまScript       九中         ● 満着       原業《取认》         ● 声音       自动(取认)         ● 加口電気       印回《取认》         ● 加口電気       印回《取认》         ● 加口電気       印回《取认》         ● 加口電気       印回《取认》                                                                                                    |

(4) 如果 WIN10 以下系统并采用桌面版考试系统的,鼠标右击,在【属性】 的【兼容性】下选择【以兼容模式运行就这个程序】,再选择相应的操作系统。

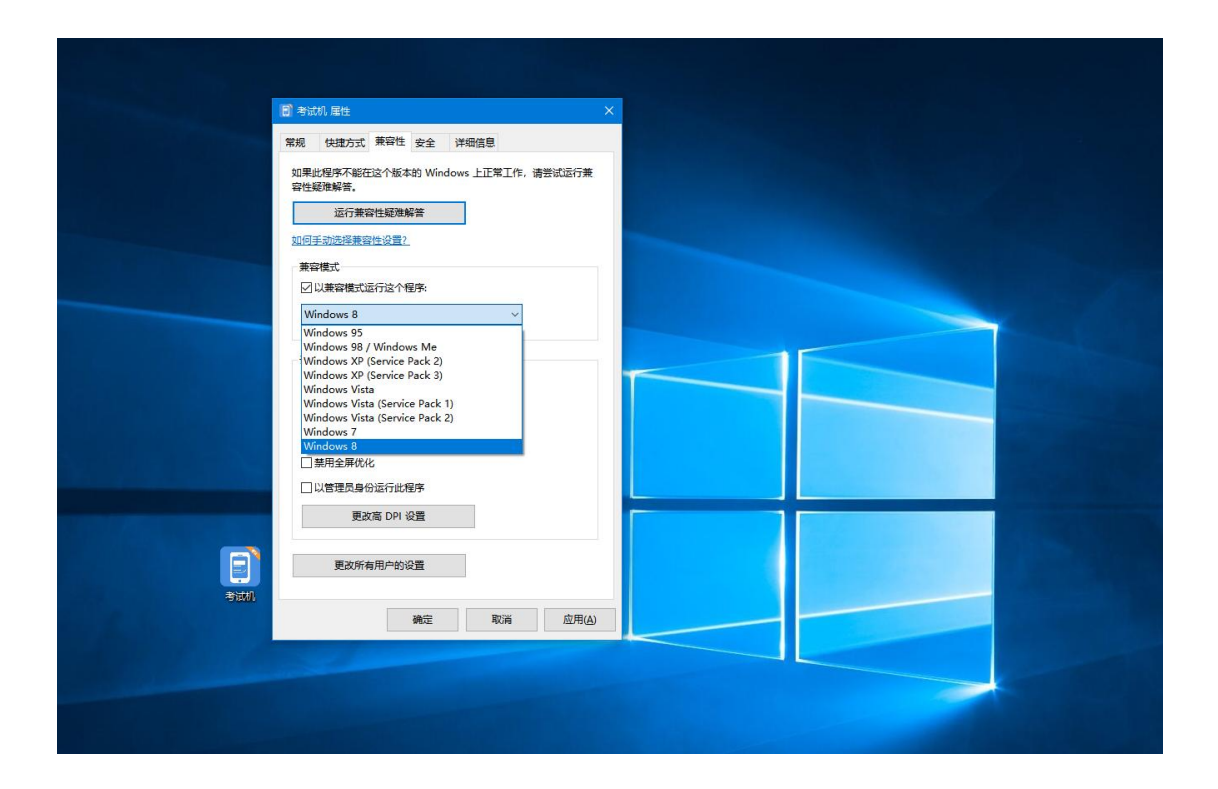